## ขั้นตอนการเข้าใช้งานระบบสมาชิกออนไลน์ ของสหกรณ์ออมทรัพย์กรมพัฒนาที่ดิน จำกัด

- เข้า https://savcoop.nuntanacloudservice.com (ดูที่ใบเสร็จรับเงินสหกรณ์)
- เลือก สหกรณ์ออมทรัพย์กรมพัฒนาที่ดิน จำกัด (ตามกรอบสี่เหลี่ยม)

รายชื่อเว็บไซต์ กลุ่มสหกรณ์ เวบเอเเสการเนออมกรพย กลุ่มสหกรณ์ออม 🤷 📖 🌔 กลุ่มสหกรณ์ออม กลุ่มสหกรณ์ออม Q. ค้มหา โรงพยาบาลชลบรี จำกัด ทรัพย์ครู ทรัพย์สาธารณสุข ทรัพย์หน่วยงาน 🔒 เว็บไชต์สหกรณ์ออมทรัพย์ เอกชนและรัฐวิสาหกิจ 🔒 เว็บไซต์สหกรณ์ออมทรัพย์ 🔒 เว็บไซต์สหกรณ์ออมทรัพย์ ข้าราชการฝ่ายรัฐสภา จำกัด ครูนันทนา จำกัด สาธารณสุขนันทนา จำกัด 🔒 เว็บไซต์สหกรณ์ออมทรัพย์ 🔒 เว็บไซต์สหกรณ์ออมทรัพย์ รวมใจเป็นหนึ่ง จำกัด 🔒 เว็บไซต์สหกรณ์ออมทรัพย์ 🔒 เว็บไซต์สหกรณ์ออมทรัพย์ โรงพยาบาลราชวิถี จำกัด สาธารณสุขศรีสะเกษ จำกัด ครูสมุทรปราการ จำกัด 🔒 เว็บไซต์ชุมนุมสหกรณ์ออม ทรัพย์ไทยไอชีที่ จำกัด 🔒 เว็บไซต์สหกรณ์ออมทรัพย์ 🔒 เว็บไซต์สหกรณ์ออมทรัพย์ 🔒 เว็บไซต์สหกรณ์ออมทรัพย์ กรมศลกากร จำกัด ครูร้อยเอ็ด จำกัด สาธารณสุขน่าน จำกัด 🔒 เว็บไซต์สหกรณ์ออมทรัพย์ องค์การเภสัชกรรม จำกัด 🔒 เว็บไซต์สหกรณ์ออมทรัพย์ 🔒 เว็บไซต์สหกรณ์ออมทรัพย์ กรมพัฒนาที่ดิน จำกัด สาธารณสุขชลบุรี จำกัด 🔒 เว็บไชต์สหกรณ์ออมทรัพย์

3. หรือ สแกนคิวอาร์โค้ด

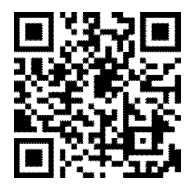

<u>คลิก</u>เข้าระบบสมาชิกออนไลน์

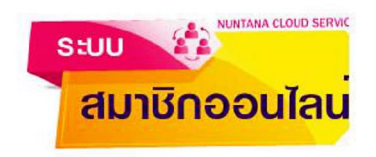

กรอกชื่อผู้ใช้งาน : รหัสสมาชิก 6 หลัก (ดูในใบเสร็จรับเงินสหกรณ์)
รหัสผ่าน : ในการเข้าใช้ครั้งแรกให้กรอกหมายเลขบัตรประชาชน
<u>หมายเหตุ : เมื่อทำการ Login ระบบจะให้เปลี่ยนรหัสผ่านใหม่เมื่อเข้าใช้งานครั้งแรก</u>

| เข้าสู่ระบบสมาชิก<br>สหกรณ์ออมทรัพย                      | ออนไลน์<br>เกรมพัฒนาที่ดิน จำกัด          |             |
|----------------------------------------------------------|-------------------------------------------|-------------|
| ชื่อผู้ใช้ (รหัสสมาชิก                                   | 6 หลัก)                                   |             |
| รหัสผ่าน                                                 |                                           |             |
|                                                          | Sign in                                   |             |
| *** ชื่อผู้ใช้ถ้าเลขสมาชิกไ<br>เช่น 12345 ให้ไส่เป็น 012 | ไม่ถึง 6 หลักให้ใส่เลข 0 ตำเหน่าจ<br>2345 | นครบ 6 หลัก |

6. คู่มือการใช้งานระบบสมาชิกออนไลน์ สามารถดาวน์โหลดได้ เมื่อเข้าสู่ระบบสมาชิกออนไลน์แล้ว

🛑 สมาชิกสามารถดูเกี่ยวกับข้อมูลส่วนตัว ข้อมูลหักส่งรายเดือน(สามารถพิมพ์ใบเสร็จประจำเดือนได้) ข้อมูล เงินฝาก ข้อมูลหุ้น ข้อมูลเงินกู้ ข้อมูลการค้ำประกันเงินกู้ ข้อมูลปันผล-เฉลี่ยคืนประจำปี และข้อมูลรายได้/ ค่าใช้จ่าย

หมายเหตุ : ถ้าไม่สามารถเข้าระบบสมาชิกออนไลน์ได้ โปรดติดต่อสหกรณ์ฯ โทร.02-941-2391 (แวว)